## Hướng dẫn kiểm tra hiệu lực Chứng thư số chuyên dùng của Ban cơ yếu Chính phủ

Để tránh tình trạng đang sử dụng chứng thư số bị hết hạn làm gián đoạn công việc và các giao dịch điện tử, các cơ quan, đơn vị và cá nhân khi sử dụng chứng thư số chuyên dùng cần lưu ý kiểm tra tính hiệu lực của chứng thư số.

Trình tự các bước thực hiện như sau:

- Bước 1: Cắm thiết bị USB etoken vào máy tính đã cài đặt Trình điều khiển thiết bị (Driver) GCA-01.

Khi biểu tượng phần mềm (chữ S) chuyển sang màu đỏ, thiết bị đã được nhận, bấm chuột phải vào biểu tượng (chữ S màu đỏ) ở góc phải bên dưới màn hình.

- Bước 2: Chọn "Thông tin chứng thư".

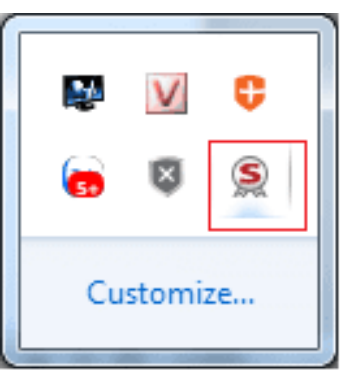

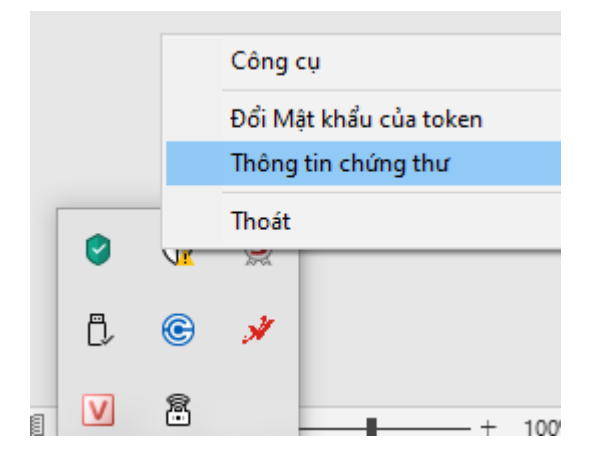

Bước 3: Xuất hiện bảng "Thông tin chứng thư token":
Chọn "Tên chứng thư số"

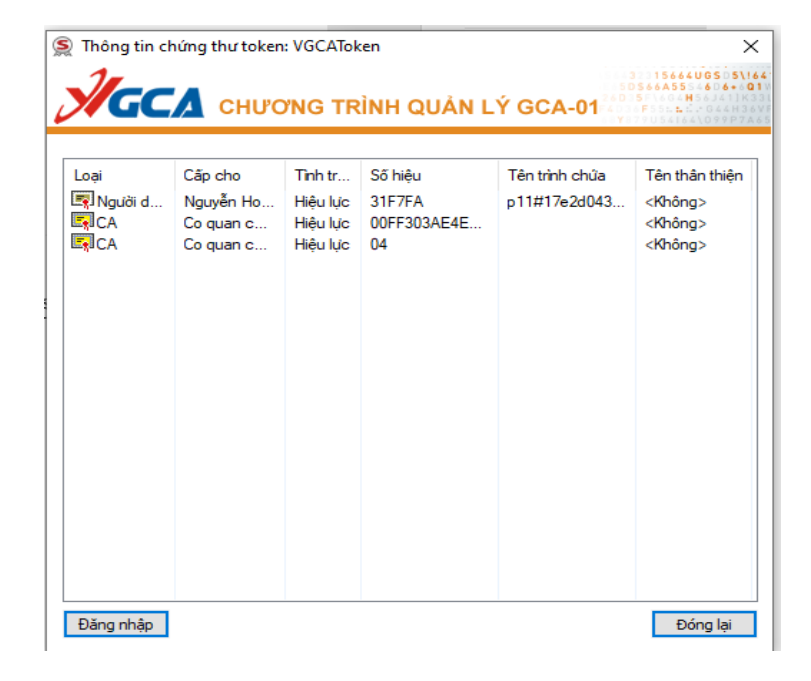

- **Bước 4:** Click đúp chuột vào Tên chứng thư số

Bảng Certificate xuất hiện, chuyển sang tab "Detail":

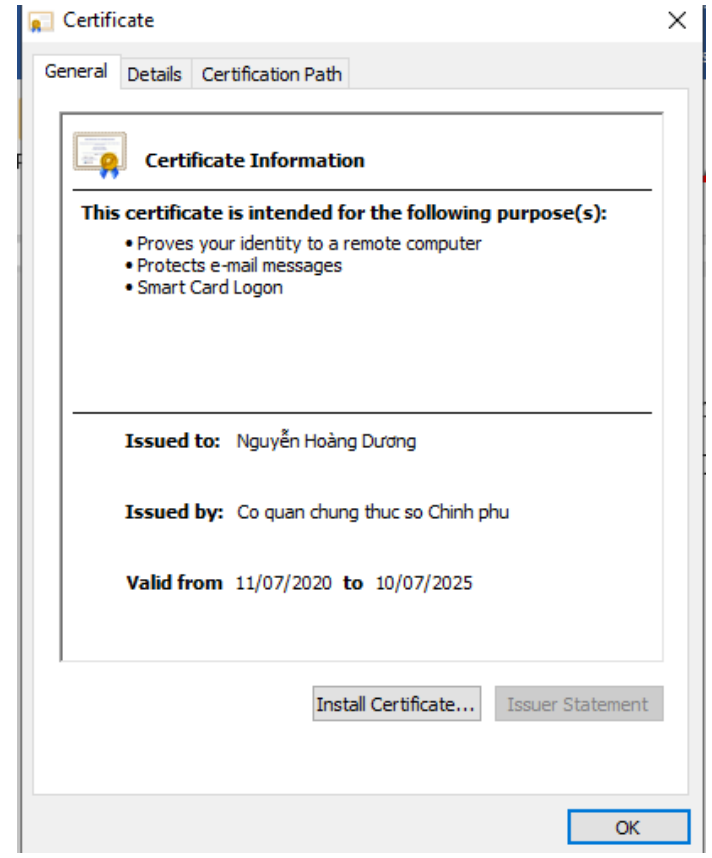

Tại dòng "Valid from" là Thời điểm bắt đầu có hiệu lực của chứng thư số:

|                            | 📻 Certificate                                                                                                    |                                                                                                    | $\times$ |
|----------------------------|----------------------------------------------------------------------------------------------------|----------------------------------------------------------------------------------------------------|----------|
| Thời điểm hết hiệu lực của | General Details Certification Pat                                                                                                    | h                                                                                                    |          |
| Chứng thư số "Valid to":   | Show: <all></all>                                                                                                    | ~                                                                                                    |          |
|                            | Field                                                                                                    | Value                                                                                                    | ^        |
|                            | Signature algorithm<br>Signature hash algorithm<br>Issuer<br>Valid from<br>Valid to<br>Subject<br>Public key<br>Public key<br>In Tháng Bảy 2020 9:39:20 SA | sha256RSA<br>sha256<br>Co quan chung thuc so Chinh<br>11 Tháng Bảy 2020 9:39:20 SA<br>10 Tháng Bảy 2025 9:39:20 SA<br>Nguyễn Hoàng Dương, Hải Dư<br>RSA (2048 Bits)<br>05 00 | >        |
|                            | E                                                                                                    | dit Properties Copy to File                                                                                                    |          |
|                            |                                                                                                    | OK                                                                                                    | c        |

Như vậy đối với ảnh minh họa trên, thời điểm hết hiệu lực là vào ngày 11 tháng 7 năm 2025.

Bùi Hường - VPTH